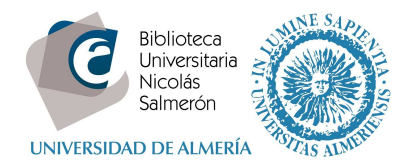

# Cómo añadir publicaciones desde Scopus

| Añadir publicaciones cuando el autor tiene un único perfil en Scopus  | 1 |
|-----------------------------------------------------------------------|---|
| Añadir publicaciones cuando el autor tiene más de un perfil en Scopus | 5 |

## Añadir publicaciones cuando el autor tiene un único perfil en Scopus

Scopus asigna a cada autor que tenga publicaciones en la base de datos un Scopus ID. Si el autor siempre ha firmado con el mismo nombre tendrá un único Scopus ID. Pero si el autor ha utilizado diferentes variantes de su nombre, tendrá más de un Scopus ID.

Para añadir las publicaciones seguiremos los siguientes pasos:

Entrar en http://orcid.org/ e "iniciar sesión". Poner correo electrónico y contraseña

| Buscar                                                     |                                        |                             |                  | Q 🌣 h | Español                      |
|------------------------------------------------------------|----------------------------------------|-----------------------------|------------------|-------|------------------------------|
| CID                                                        | PARA<br>INVESTIGADORES                 | PARA<br>ORGANIZACIONES      | QUIÉNES<br>SOMOS | AYUDA | INICIAR<br>SESIÓN            |
| Conectando a los<br>investigadores con la<br>investigación | INICIAR<br>SESION<br>REGÍSTRESE PARA ( | OBTENER UNA ORCID ID MÁS II | NFORMACIÓN       |       |                              |
|                                                            |                                        |                             |                  | 1.000 | 000 ORCID iDs y contando. Ve |
|                                                            | Correo electrónico o ID                |                             |                  |       |                              |
|                                                            | xxxxxx@ual.es                          |                             |                  |       |                              |
|                                                            | Contraseña                             |                             |                  |       |                              |
|                                                            | Contraseña                             |                             |                  |       |                              |
|                                                            |                                        |                             |                  |       |                              |
|                                                            |                                        |                             |                  |       |                              |
|                                                            | Iniciar sesión                         |                             |                  |       |                              |
|                                                            | Olvidó la contraseña?                  |                             |                  |       |                              |
|                                                            | Registrese para obtener u              | ina ORCID iD                |                  |       |                              |

Ir a Obras – Agregar trabajos – Buscar y enlazar

| ↔ Obras (0)                                              | A right gar in Laios  | 🖋 Editar en lote | 11 Clasificar |
|----------------------------------------------------------|-----------------------|------------------|---------------|
| No ha agregado ninguna obra, agregar algunas at          | 🏞 Buscar y enlazar    | )                |               |
|                                                          | Enlace BibTeX         |                  |               |
| rivacidad   Têrminos de uso   Proyecto de fuente abierta | + Enlazar manualmente |                  |               |

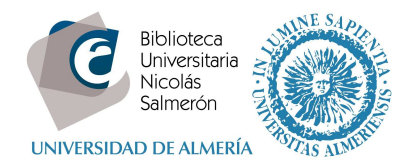

### Importar trabajos - Seleccionar Scopus to ORCID

#### Scopus to ORCID

Import your Identifier, profile and publications. The wizard helps you find the correct Scopus profile and to confirm your publications. You can then import the identifier and list of publications into ORCID. Any changes you make will be submitted to the Feedback team to update your Scopus profile.

### Autorizar a la base de datos

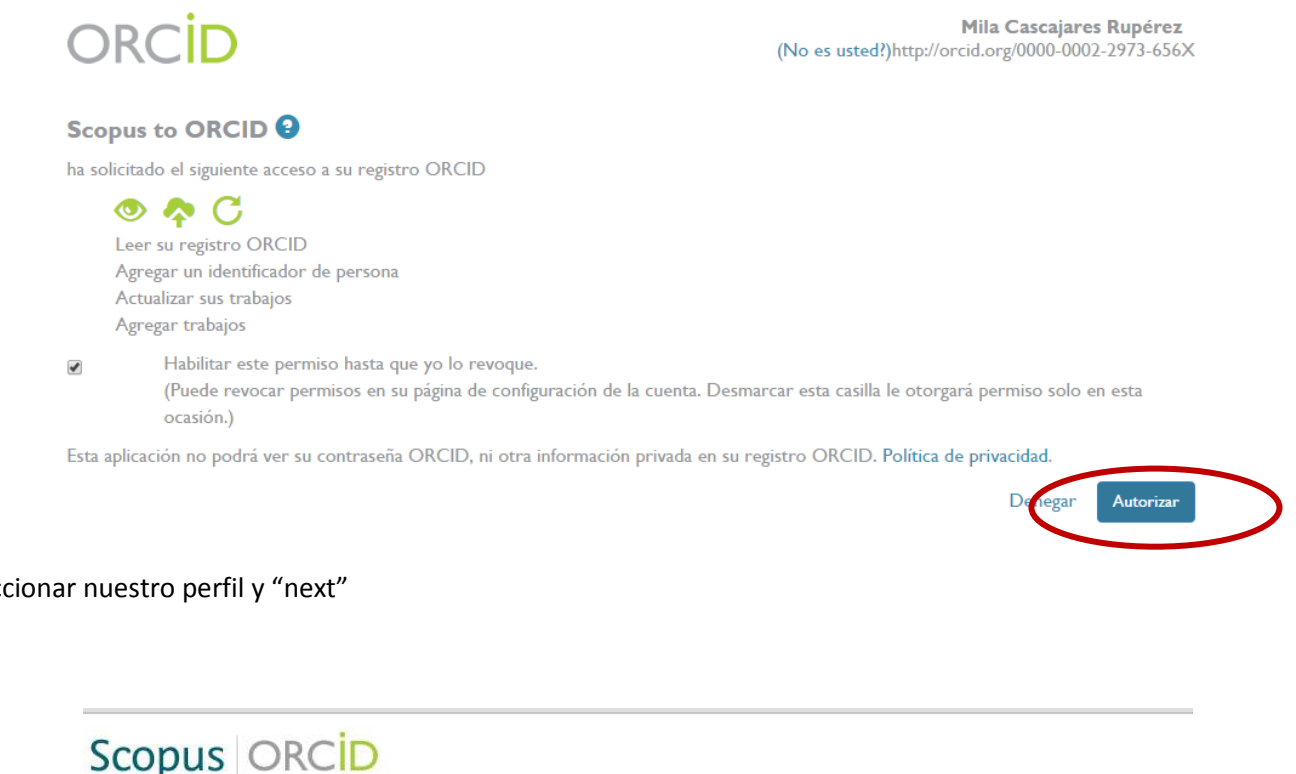

| Seleccionar | nuestro | perfil | y "next" |
|-------------|---------|--------|----------|
|             |         |        |          |

~ .

| elect pro     | ofiles 2                                                             | Select profile             | e name                                                     | 3 Review publications                                                                                            | 4 Review profile                                              | 5 Send Author ID | 6   Sen                                  | d publicati     | ons |
|---------------|----------------------------------------------------------------------|----------------------------|------------------------------------------------------------|----------------------------------------------------------------------------------------------------|---------------------------------------------------------------|------------------|------------------------------------------|-----------------|-----|
| ect y         | our Sc                                                               | opus p                     | rofiles                                                    | 1                                                                                                    |                                                               |                  |                                          |                 |     |
| select a      | all profiles th                                                      | nat contain p              | ublications                                                | authored by you and cl                                                                                           | ck the next button to conti                                   | nue.             |                                          |                 |     |
|               |                                                                      |                            |                                                            |                                                                                                    |                                                               |                  |                                          |                 | _   |
|               |                                                                      |                            |                                                            | and the second second second second second second second second second second second second second second second |                                                               |                  |                                          |                 |     |
| Yo            | u searched fo                                                        | r: Authorname              | (cara, Beatr                                               | iz)   🍠 edit                                                                                                    |                                                               | Sort by R        | elevancy                                 |                 |     |
| Yo            | u searched fo<br>Authors                                             | r: Authorname<br>Documents | (cara, Beatr                                               | iz)   🍠 edit                                                                                                    |                                                               | Sort by R        | Affiliation                              | City            | Co  |
|               | u searched fo<br>Authors<br>Calla, Beatriz<br>Cala, J. Beatriz       | r: Authorname<br>Documents | (cara, Beatri<br>Subject area<br>Chemical Er<br>Pharmaceut | iz)   Sedit                                                                                                    | Biological Sciences, Pharmac<br>and Molecular Biology, Medici | Sort by R        | Affiliation<br>Universidad<br>de Almeria | City<br>Almeria | Co  |
| Yo<br>All 🖉 🚺 | u searched fo<br>Authors<br>Ca <b>in, Beatriz</b><br>Cai, J. Beatriz | r: Authorname Documents 9  | (cara, Beatr<br>Subject area<br>Chemical Er<br>Pharmaceut  | iz)   Sedit<br>ngineering, Agricultural and<br>ics, Biochemistry, Genetics                                       | Biological Sciences, Pharmac<br>and Molecular Biology, Medici | Sort by R        | Affiliation<br>Universidad<br>de Almeria | City<br>Almeria | Cc  |

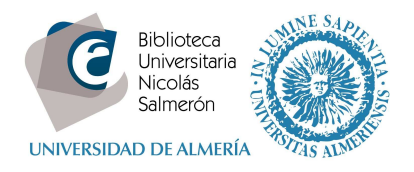

Elegir el nombre preferido según las variantes que Scopus ha encontrado

| Scopu                           | IS ORCID                                      |                             |                    |                  |                     |
|---------------------------------|-----------------------------------------------|-----------------------------|--------------------|------------------|---------------------|
| 1   <u>Select profil</u>        | 2   Select profile na                         | me 3 I Review publications  | 4 I Review profile | 5 Send Author ID | 6 Send publications |
| Select the<br>Please select the | e preferred pro<br>e preferred name for the S | file name<br>copus profile. |                    |                  |                     |
| Profile name                    | Cara, Beatriz                                 |                             |                    |                  |                     |
|                                 | Cara, J. Beatriz<br>Cara ,                    |                             |                    |                  | back Next           |
|                                 | Cara, Beatriz                                 |                             |                    |                  |                     |

Scopus muestra nuestras publicaciones. Si alguna no es nuestra la desmarcamos

|                                                                                                    |                                                                                                    |      | Sort by Date (Newest)                                                                                     |
|----------------------------------------------------------------------------------------------------|----------------------------------------------------------------------------------------------------|------|----------------------------------------------------------------------------------------------------|
| Document Title                                                                                                    | Author(s)                                                                                                    | Date | Source Title                                                                                              |
| Genetic analysis of reproductive development in tomato View in Scopus   📮 Show abstract                                                                                                    | Lozano, R., Giménez, E., Cara, B., Capel, J., Angosto, T.                                                                                                  | 2009 | International Journal of<br>Developmental Biology 53 (8-10) ,<br>pp. 1635                                 |
| Effect of dietary administration of probiotics on growth<br>and intestine functionality of juvenile Senegalese sole<br>(Solea senegalensis, Kaup 1858)<br>View in Scopus   💭 Show abstract | SÁenz De RodrígÁÑez, M.A., Díaz-Rosales, P.,<br>ChabrillÓn, M., Smidt, H., Arijo, S., LeÓn-Rubio, J.M.,<br>AlarcÓn, F.J., Balebona, M.C., (), Moyano, F.J. | 2009 | Aquaculture Nutrition 15 (2) , pp. 177                                                                    |
| Molecular biology of ethylene during tomato fruit<br>development and maturation<br>View in Scopus   🖵 Show abstract                                                                        | Cara, B., Giovannoni, J.J.                                                                                                    | 2008 | Plant Science 175 (1-2) , pp. 106                                                                         |
| Development of a novel casein-protamine based microparticles for early feeding of fish larvae: In vitro evaluation<br>View in Scopus   📮 Show abstract                                     | Cara, B., Moyano, F.J., Gander, B., Yúfera, M.                                                                                                    | 2007 | Journal of Microencapsulation 24<br>(6) , pp. 505                                                         |
| Trypsin and chymotrypsin as indicators of nutritional status of post-weaned sea bass larvae<br>View in Scopus   🖵 Show abstract                                                            | Cara, B., Moyano, F.J., Zambonino, J.L., Fauvel, C.                                                                                                    | 2007 | Journal of Fish Biology 70 (6) , pp. 1798                                                                 |
| The whole amino acid profile as indicator of the nutritional condition in cultured marine fish larvae<br>View in Scopus   📮 Show abstract                                                  | Cara, J.B., Moyano, F.J., Zambonino, J.L., Alarcòn, F.J.                                                                                                   | 2007 | Aquaculture Nutrition 13 (2) , pp. 94                                                                     |
| Food-deprivation induces HSP70 and HSP90 protein<br>expression in larval gilthead sea bream and rainbow<br>trout<br>View in Scopus   C Show abstract                                       | Cara, J.B., Aluru, N., Moyano, F.J., Vijayan, M.M.                                                                                                    | 2005 | Comparative Biochemistry and<br>Physiology - B Biochemistry and<br>Molecular Biology 142 (4) , pp.<br>426 |
| Gastrointestinal pH and development of the acid digestion in larvae and early juveniles of Sparus aurata (Pisces: Teleostei)<br>View in Scopus   🔂 Show abstract                           | Yúfera, M., Fernández-Díaz, C., Vidaurreta, A., Cara, J.B.,<br>Moyano, F.J.                                                                                | 2004 | Marine Biology 144 (5) , pp. 863                                                                          |
| Assessment of digestive enzyme activities during larval development of white bream<br>View in Scopus   💭 Show abstract                                                                     | Cara, J.B., Moyano, F.J., Cárdenas, S., Fernández-<br>Díaz, C., Yúfera, M.                                                                                 | 2003 | Journal of Fish Biology 63 (1) , pp. 48                                                                   |

Scopus resume toda la información que va a importar

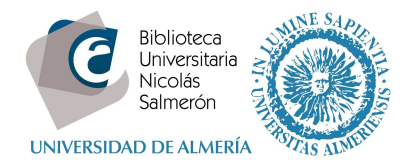

| 2000 | Select profiles 21 Select profile name 31 Review                                                                                                    | ew publications 4 Review profile                                                                                                    | 5   Send A | uthor | ID 6   Send publications                                                  |
|------|----------------------------------------------------------------------------------------------------|----------------------------------------------------------------------------------------------------|------------|-------|---------------------------------------------------------------------------|
| e    | view the Scopus profile                                                                                                    |                                                                                                    |            |       |                                                                           |
| 8    | se review the information below to ensure that the dat                                                                                                 | a to be sent to ORCID is correct.                                                                                                    |            |       |                                                                           |
|      | Profile: Cara, Beatriz                                                                                                    |                                                                                                    |            |       |                                                                           |
| ţ    | Genetic analysis of reproductive development in tomato                                                                                                 | Lozano, R., Giménez, E., Cara, B., Capel, J., Angosto,                                                                                                    | Т.         | 2009  | International Journal of<br>Developmental Biology 53 (8-10) ,<br>pp. 1635 |
| 2    | Effect of dietary administration of probiotics on growth<br>and intestine functionality of juvenile Senegalese sole<br>(Solea senegalensis, Kaup 1858) | SÁenz De RodrigÁÑez, M.A., Díaz-Rosales, P.,<br>ChabrillÓn, M., Smidt, H., Arijo, S., LeÓn-Rubio, J.M.,<br>AlarcÓn, F.J., Balebona, M.C., (), Moyano, F.J. |            | 2009  | Aquaculture Nutrition 15 (2) , pp. 177                                    |
| 3    | Molecular biology of ethylene during tomato fruit<br>development and maturation                                                                        | Cara, B., Giovannoni, J.J.                                                                                                    |            | 2008  | Plant Science 175 (1-2) , pp. 106                                         |
| 1    | Development of a novel casein-protamine based<br>microparticles for early feeding of fish larvae: In vitro<br>evaluation                               | Cara, B., Moyano, F.J., Gander, B., Yúfera, M.                                                                                                    |            | 2007  | Journal of Microencapsulation 24<br>(6) , pp. 505                         |
| 5    | Trypsin and chymotrypsin as indicators of nutritional<br>status of post-weaped sea bass larvae                                                         | Cara, B., Moyano, F.J., Zambonino, J.L., Fauvel, C.                                                                                                    |            | 2007  | Journal of Fish Biology 70 (6), pp. 1798                                  |

Indicar el correo electrónico para enviar los datos a ORCID

| Scopus                            | ORCID                                         |                                                            |                    |                      |
|-----------------------------------|-----------------------------------------------|------------------------------------------------------------|--------------------|----------------------|
| 1 Select profiles                 | 21 <u>Select profile name</u>                 | 31 Review publications 41 Review pro                       | 5   Send Author ID | 61Send publications  |
| Send the So<br>hank you for check | copus ID to ORC                               | CID<br>s ID is now ready to be sent to ORCID.              |                    |                      |
| E-mail <sup>*</sup>               | xxxxx@ual.es<br>Please enter your institution | al or professional email address (e.g. name@university.edu | u).                |                      |
|                                   | Confirm E-mail <sup>*</sup>                   | xxxxxx@ual.es                                              |                    |                      |
|                                   |                                               |                                                            | b                  | ack   Send Author ID |
|                                   |                                               |                                                            |                    |                      |

Confirmar de nuevo para publicar nuestros artículos en ORCID:

| Scopus                                         | ORCID                           |                                  |                             |                  |                     |
|------------------------------------------------|---------------------------------|----------------------------------|-----------------------------|------------------|---------------------|
| 1   <u>Select profiles</u>                     | 21 Select profile name          | 3 I Review publications          | 4 I Review profile          | 5 Send Author ID | 6 Send publications |
| Scopus Au                                      | thor ID submitte                | ed                               |                             |                  |                     |
| u n 10 march 10                                | een contito ORCID. However      | before we can send your publi    | cation list we must ask yo  | ur permission.   |                     |
| Your Author ID has be<br>f you wish to send yo | our list of publications to ORC | D, please continue to the next : | step. Alternatively you can | return to ORCID. |                     |

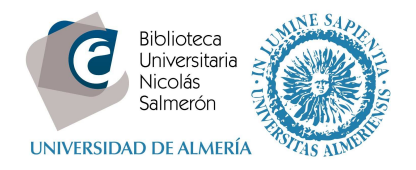

Scopus informa de que se ha realizado la importación y ofrece volver a ORCID.

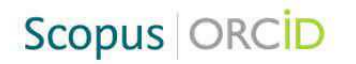

### Scopus documents submitted

Thank you for your request. We have now also sent your publication list to ORCID.

The Scopus Author Feedback Team

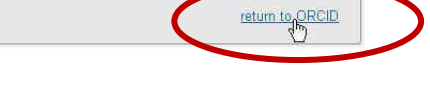

### Al volver veremos el listado de publicaciones y el Scopus ID

| s ID                                                | ✓ Obras (15)                                                                                                    | + Agregar trabajos 💉 Ed           | litar en los | te 4 | t Cla | sificar |
|-----------------------------------------------------|----------------------------------------------------------------------------------------------------|-----------------------------------|--------------|------|-------|---------|
| arsk-dD N 1177 2014 ∰<br>us Author ID 7004437050 के | Agilidad en el préstamo y la devolución: au<br>biblioteca de la Universidad de Almería<br>Mi biblioteca<br>2014   journal-article                                                            | topréstamo en la                  |              |      | ę     | a       |
|                                                     | Fuente: Mila Cascajares Rupérez                                                                                                    | 🕑 Fuente preferida                |              |      |       | / 1     |
|                                                     | Documento marco para la integración de la<br>profesionales en las pruebas selectivas de b<br>universitarias<br>Boletín de la Asociación Andaluza de Bibliotecarios<br>2012   journal-article | as competencias<br>ibliotecas     |              | 4    | δ     | â       |
|                                                     | Fuente: Mila Cascajares Rupérez                                                                                                    | 🕑 Fuente preferida                |              |      |       | / 1     |
|                                                     | Competencia informacional<br>2010   edited-book                                                                                                    |                                   |              | *    | ę     | â       |
|                                                     | Fuente: Mila Cascajares Rupérez                                                                                                    | 🕑 Fuente preferida                |              |      |       | /1      |
|                                                     | Effect of dietary administration of probiotic<br>intestine functionality of juvenile Senegalese<br>senegalensis, Kaup 1858)                                                                  | es on growth and<br>e sole (Solea |              | *    | ę     | â       |
|                                                     | Aquaculture Nutrition<br>2009   journal-article<br>DOI: 10.1111/j.1365-2095.2008.00581.x, EID: 2-s2.0-                                                                                       | 1849084833                        | D-M          |      |       |         |
|                                                     | URL: http://www.scopus.com/inward/record.url/eid=2                                                                                                    | -s2.0-61849084833&partnerl        | D=M          |      |       | 9+=     |

# Añadir publicaciones cuando el autor tiene más de un perfil en Scopus

En este caso, conviene unificar los perfiles del autor en Scopus.

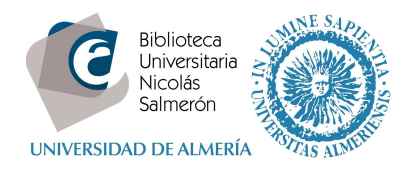

## Desde Scopus, buscar el nombre del autor y detectamos que hay variantes de nombre

| <ul> <li> <sup>(</sup> Cara, J. Beatriz         <ul> <li>Gara, J. B.</li> </ul> </li> </ul> | 5 Agricultural and Biological Sciences ;<br>Biochemistry, Genetics and Molecular<br>Biology                                                | Universidad de Almeria                                                     | Almeria | Spain |
|---------------------------------------------------------------------------------------------|----------------------------------------------------------------------------------------------------|----------------------------------------------------------------------------|---------|-------|
|                                                                                             | 4 Biochemistry, Genetics and Molecular<br>Biology; Pharmacology, Toxicology and<br>Pharmaceutics; Agricultural and<br>Biological Sciences; | CSIC - Centro de Edafología y<br>I Biología aplicada del Segura<br>(CEBAS) | Murcia  | Spain |

## Seleccionar los nombres y "Request to merge authors"

| Scopus                                                                                                    |                                                                                                    |                                |                                                                                                    | Scopus SciVal                                               |
|----------------------------------------------------------------------------------------------------|----------------------------------------------------------------------------------------------------|--------------------------------|----------------------------------------------------------------------------------------------------|-------------------------------------------------------------|
| Search                                                                                                    | Alerts                                                                                                    | My list                        |                                                                                                    |                                                             |
| Author last name "cara", Author first r                                                                                                    | name "B" 📑 Edit                                                                                                  |                                |                                                                                                    |                                                             |
| 8 of 12 author results show                                                                                                    | Profile Matches with One Document                                                                                | About Scopus Author Identifier | $\sim$                                                                                                    |                                                             |
| Show exact matches only                                                                                                    | 🔿 👻 🖬 Show documents 🛛                                                                                           | View citation overview   😰 R   | equest to merge authors                                                                                                    |                                                             |
| Refine<br>Limit to Exclude                                                                                                    | Di Cara, Benjamin<br>1 di Cara, Benjamin<br>Di Cara, B.                                                          |                                | Pharmacology, Toxicology and<br>Pharmaceutes ; Medicine ;<br>Neuroscience;                                                                 | Servier                                                     |
| Source Title           Annee         (2)           Psychologique         (2)           Journal of Fish         (2)           Biology         (2)           2010 IEEE World         (1)           Congress on         (2) | De Cara, Bruno<br>2 de Cara, Bruno<br>De Cara, B.                                                                | 1                              | I Psychology ; Social Sciences ; Arts and Humanities;                                                                                      | Universite Nice Sophia An                                   |
| Computational<br>Intelligence Wcci<br>2010<br>ANAE Approche (1)<br>Neuropsychologique<br>Des Apprentissages<br>Chez L Enfant                                                                                             | <ul> <li>○ Cara, Ana Belén</li> <li>3 Cara, Ana Belen</li> <li>Cara, A. B.</li> <li>↓ View last title</li> </ul> | Document                       | 3 Computer Science ; Mathematics ;<br>s Engineering;                                                                                       | Universidad de Granada                                      |
| Aquaculture Nutrition (1)                                                                                                    |                                                                                                    |                                | 5 Agricultural and Biological Sciences ;<br>Biochemistry, Genetics and Molecular                                                           | Universidad de Almeria                                      |
| Affiliation                                                                                                    | _                                                                                                    |                                | DIVIUY                                                                                                    |                                                             |
| Servier (2)                                                                                                    |                                                                                                    |                                |                                                                                                    |                                                             |
| <ul> <li>Universidad de (2)<br/>Almeria</li> <li>Universite Nice (2)<br/>Sophia Antipolis</li> </ul>                                                                                                    | Of Cara, Beatriz<br>5 Cara, B.                                                                                   |                                | 4 Biochemistry, Genetics and Molecular<br>Biology; Pharmacology, Toxicology and<br>Pharmaceutics; Agricultural and<br>Biolonical Sciences: | CSIC - Centro de Edafolog<br>Biología aplicada d<br>(CEBAS) |

## Scopus Feedback

| 1   Start                   | 2   Select preferred name | 3 Review profile | 4   Submit changes |
|-----------------------------|---------------------------|------------------|--------------------|
| Merge selected a            | authors                   |                  |                    |
| You have requested to merge | the following authors:    |                  |                    |

| 1 | Cara, Beatriz    | <b>å</b> 24073139100 | CSIC - Centro de Edafología y Biología aplicada del Segura (CEBAS) | ■ 4 ∧      |
|---|------------------|----------------------|--------------------------------------------------------------------|------------|
|   | Show recent doc  | uments               |                                                                    |            |
| 2 | Cara, J. Beatriz | <b>å</b> 7004437050  | Universidad de Almeria                                             | <b>1</b> 5 |
|   |                  |                      |                                                                    | ~          |
|   |                  |                      |                                                                    |            |
|   |                  |                      |                                                                    | cancel Sta |

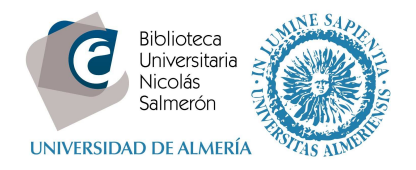

Elegir el nombre con el que queremos unificar ambos perfiles y "next"

| Scopus Feedback            | <                         |                  |                    |             |
|----------------------------|---------------------------|------------------|--------------------|-------------|
| 1   <u>Start</u>           | 2   Select preferred name | 3 Review profile | 4   Submit changes | 1           |
| Select the prefe           |                           |                  |                    |             |
| Cara, Beatr<br>Cara, J. B. | iz                        |                  |                    |             |
| Profile name Cara, J. Be   | atriz                     |                  |                    |             |
|                            |                           |                  |                    | back   Next |

Aparecen todas las obras ya juntas. Pulsar "next"

| Sc | <b>opus</b> Feedback                                                                                                    |                                                                          |                                                                      |                                |           |                                                                        |    |
|----|----------------------------------------------------------------------------------------------------|--------------------------------------------------------------------------|----------------------------------------------------------------------|--------------------------------|-----------|------------------------------------------------------------------------|----|
|    | 11 Start 21 Select preferred                                                                                                    | name 31 R                                                                | leview profile                                                       | 4   Subm                       | it change | 25                                                                     |    |
| Re | view your profile<br>se review the information below to ensure that the                                                                                | e profile will be correc                                                 | ct.                                                                  |                                |           |                                                                        |    |
|    | Profile: Cara, Beatriz  🖥 🤉                                                                                                    |                                                                          |                                                                      |                                |           |                                                                        |    |
| 1  | Genetic analysis of reproductive development in tomato                                                                                                 | Lozano, R., Giménez,                                                     | E., Cara, B., Capel, J., A                                           | Angost <mark>o</mark> , T.     | 2009      | International Journal of Developmental<br>Biology 53 (8-10) , pp. 1635 | 1  |
| 2  | Effect of dietary administration of probiotics on<br>growth and intestine functionality of juvenile<br>Senegalese sole (Solea senegalensis, Kaup 1858) | SÁenz De RodrigÁÑe:<br>Smidt, H., Arijo, S., Le<br>Balebona, M.C., (), I | z, M.A., DÍaz-Rosales, P<br>:Ón-Rubio, J.M., AlarcÓr<br>Moyano, F.J. | P., ChabrillÓn, M.<br>n, F.J., | 2009      | Aquaculture Nutrition 15 (2) , pp. 177                                 |    |
| 3  | Molecular biology of ethylene during tomato fruit development and maturation                                                                           | Cara, B., Giovannoni,                                                    | J.J.                                                                 |                                | 2008      | Plant Science 175 (1-2) , pp. 106                                      |    |
| 4  | Development of a novel casein-protamine based microparticles for early feeding of fish larvae: In vitro evaluation                                     | Cara, B., Moyano, F.J                                                    | ., Gander, B., Yúfera, M.                                            |                                | 2007      | Journal of Microencapsulation 24 (6) , pp. 505                         |    |
| 5  | Trypsin and chymotrypsin as indicators of nutritional status of post-weaned sea bass larvae                                                            | Cara, B., Moyano, F.J                                                    | ., Za <mark>mbonino, J.L., Fauv</mark>                               | rel, C.                        | 2007      | Journal of Fish Biology 70 (6) , pp. 1798                              |    |
|    |                                                                                                    |                                                                          |                                                                      |                                |           | Edit documents   back   Nex                                            | ct |

Enviar correo a Scopus para que unifiquen ambos perfiles

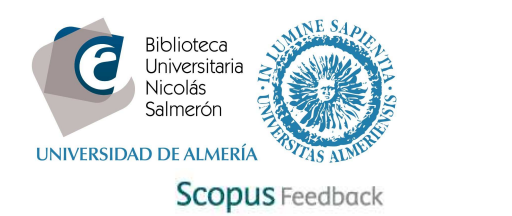

| 115                | Start                                                                                                    | 21 Select preferred n             | ame               | 31 <u>Review profile</u>         | 4   Submit changes                               |                |
|--------------------|----------------------------------------------------------------------------------------------------|-----------------------------------|-------------------|----------------------------------|--------------------------------------------------|----------------|
| l in co            | ntact deta                                                                                                    | ils and sub                       | mit               |                                  |                                                  |                |
| se fill in you     | ur contact details t                                                                                            | elow, so the Scopus               | Author Fee        | edback Team can send yo          | ou a verification email and contact you if neces | sary.          |
| If you were        | e unable to find a p                                                                                            | oublication, if there is          | a problem         | with the citation count or       | you have additional feedback, contact the Sco    | pus help desk. |
|                    | Part of the second second second second second second second second second second second second second second s |                                   |                   |                                  |                                                  |                |
| ast name           | Cara                                                                                                    |                                   |                   |                                  |                                                  |                |
| rst name*          | Beatriz                                                                                                    |                                   |                   |                                  |                                                  |                |
| -mail <sup>*</sup> | 1                                                                                                    |                                   |                   |                                  |                                                  |                |
|                    | Please enter an em                                                                                              | ail address at the institution ti | nat offers you So | opus (e.g. name@university.edu). |                                                  |                |
|                    | Confirm E-mail                                                                                                  |                                   |                   |                                  |                                                  |                |
|                    |                                                                                                    |                                   |                   |                                  |                                                  |                |
|                    |                                                                                                    |                                   |                   |                                  | ba                                               | ck Submit      |

# Scopus Feedback

#### Information submitted

Thank you for your request, it has been verified automatically, you will receive an automatic notification when our customer support team has received your request.

#### Kind regards,

The Scopus Author Feedback Team

| About Scopus<br>What is Scopus<br>Content coverage | About<br>Terms and Conditions<br>Privacy Policy<br>Cookie Policy                                                            | ELSEVIER                        |
|----------------------------------------------------|----------------------------------------------------------------------------------------------------|---------------------------------|
| Copyright © 2015 Elsevier B.<br>policy page.       | V. All rights reserved. Scopus® is a registered trademark of Elsevier B.V. Cookies are set by this site. To decline them of | or learn more, visit our cookie |

Scopus envía dos correos al autor: el primero indicando que su perfil va a ser unificado en los próximos días y el segundo cuando el perfil ya ha sido unificado.

Una vez unificado el perfil, añadir las publicaciones a ORCID